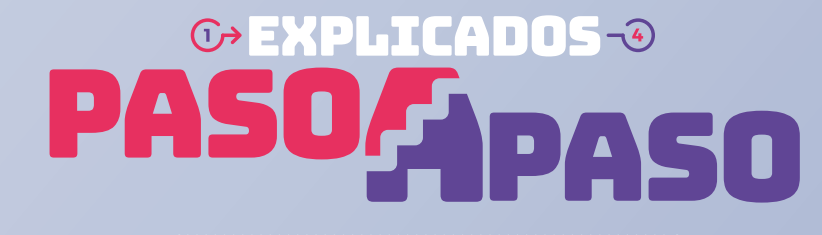

Cómo corregir tus Observaciones de Renta

## ¿QUÉ SIGNIFICA QUE TENGAS LA OBSERVACIÓN A88 Y/O G05?

Significa que tu Declaración de Renta se encuentra observada, porque **el valor que declaraste en el código 1098** del Formulario 22, que registra sueldos y pensiones, **es menor al valor que nos informó tu agente retenedor**.

Esto puede ocurrir porque presentaste tu Formulario 22 y tu **agente retenedor presentó fuera de plazo**, la Declaración Jurada 1812, de pensiones, o Declaración Jurada 1887, de sueldos, **o las modificó**.

Servicio de Impuestos

Operación Renta

## **SE PUEDE CORREGIR POR INTERNET?** Sí, se puede. Ingresa a sii.cl y sigue los siguientes pasos:

Entra a Mi SII, con tu RUT y clave. Luego anda a "Servicios online", "Declaración de Renta", "Consulta y Seguimiento" y "Consultar estado de declaración".

| Clave Tributaria         Extension of the second second secon | Mi Sii Servicios online - Ayuda<br>Declaraciones juradas<br>Declaración de renta<br>Infracciones, pagos de giro y | Corregir o rectificar declaración<br>Consulta y seguimiento                                                              |
|----------------------------------------------------------------------------------------------------|----------------------------------------------------------------------------------------------------|----------------------------------------------------------------------------------------------------|
| Consultar estado de declaración                                                                                                    | Debes elegir el año tributario a revisar:                                                                         | Para corregir, elige la opción<br>" <b>Rectificar Declaración</b> ".<br>22 compacto Rectificar Declaración Observaciones |

Acá te aparecerán dos opciones:

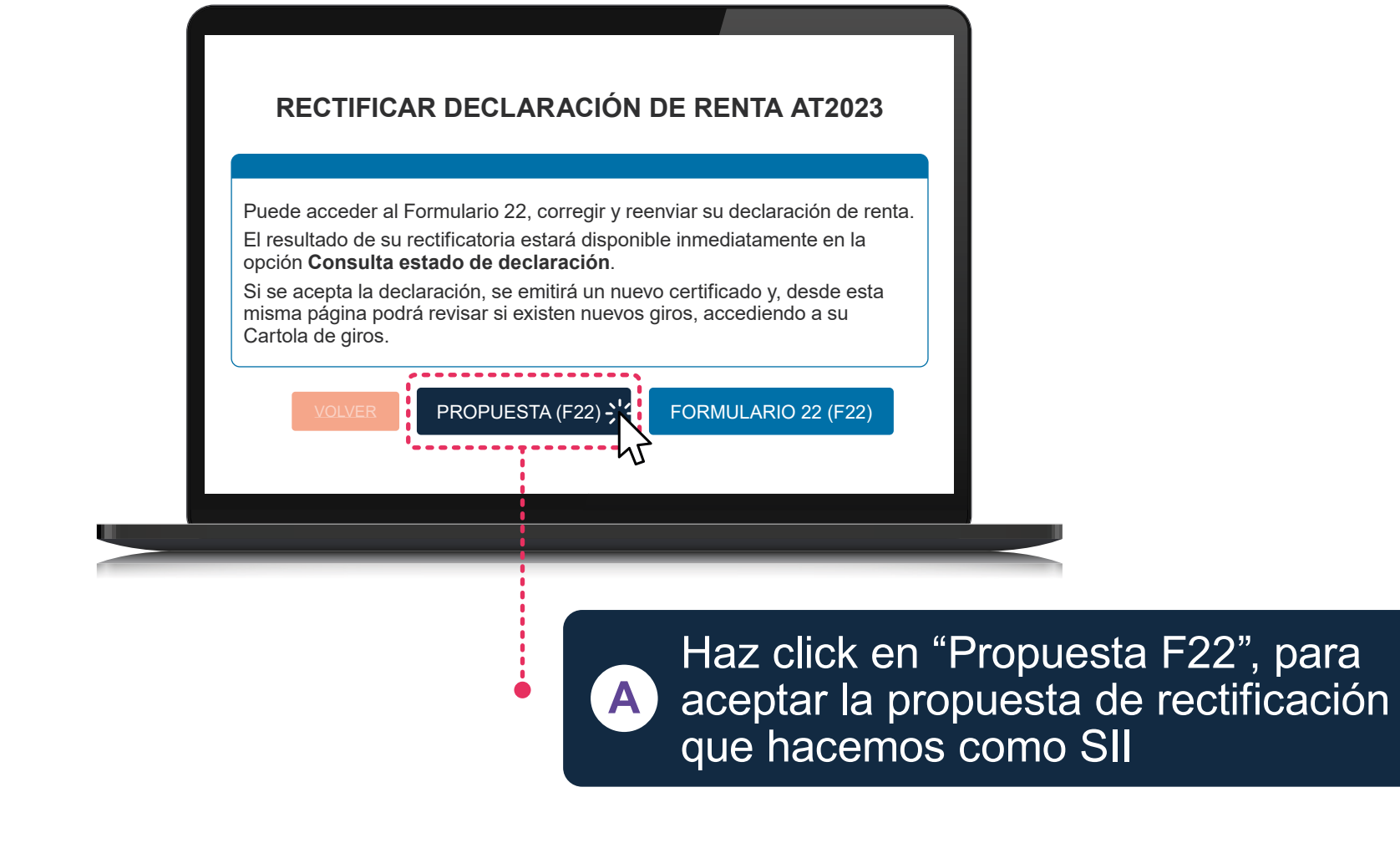

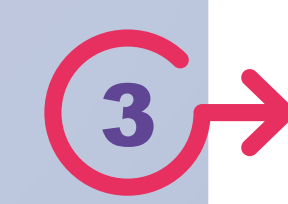

Luego, debes hacer click en *Validar/Enviar Declaración*, para que tu corrección sea enviada al Servicio y la observación borrada de tu estado de Declaración de Renta.

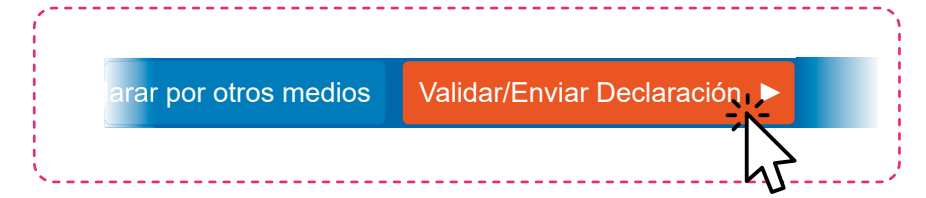

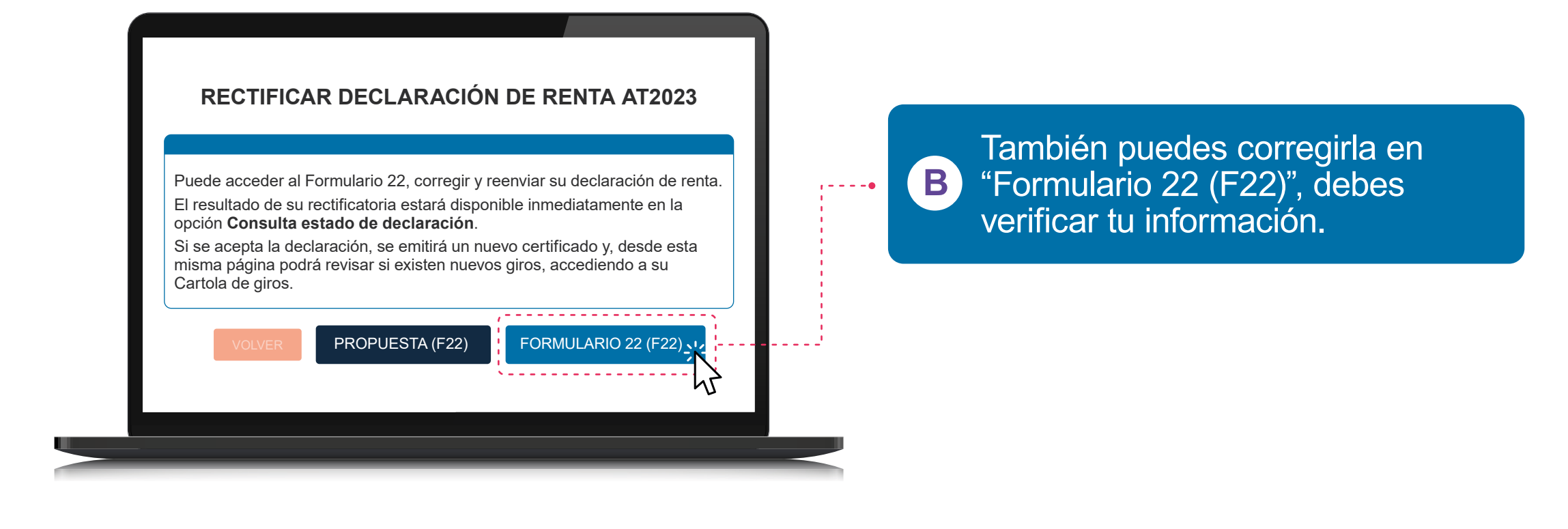

Entra a Mi SII, con tu RUT y clave. Luego anda a "Servicios online", "Declaración de Renta", "Consulta y Seguimiento" e "Información de sus ingresos, agentes retenedores y otros".

| Clave Tributaria<br>RUT<br>123456789-0<br>Ingresar Clave Tributaria<br>*********<br>Ingresar | Mi Sii Servicios online - Ayuda<br>Declaraciones juradas<br>Declaración de renta<br>Infracciones, pagos de giro y           | Corregir o rectificar declaración<br>Consulta y seguimiento                                |
|----------------------------------------------------------------------------------------------|----------------------------------------------------------------------------------------------------|--------------------------------------------------------------------------------------------|
| → Consultar estado de declaración ✓ Información de sus ingresos, agentes                     | Consultar estado de declaración Información de sus ingresos, agentes retenedores y otros Verificar declaración por terceros | → Consultar Información<br>Seleccione el año tributario a consultar<br>2023<br>Q Consultar |

Allí, se mostrará toda la información de tus ingresos del año. Revisa lo que te presentamos para las **declaraciones juradas** 1887 y/o 1812.

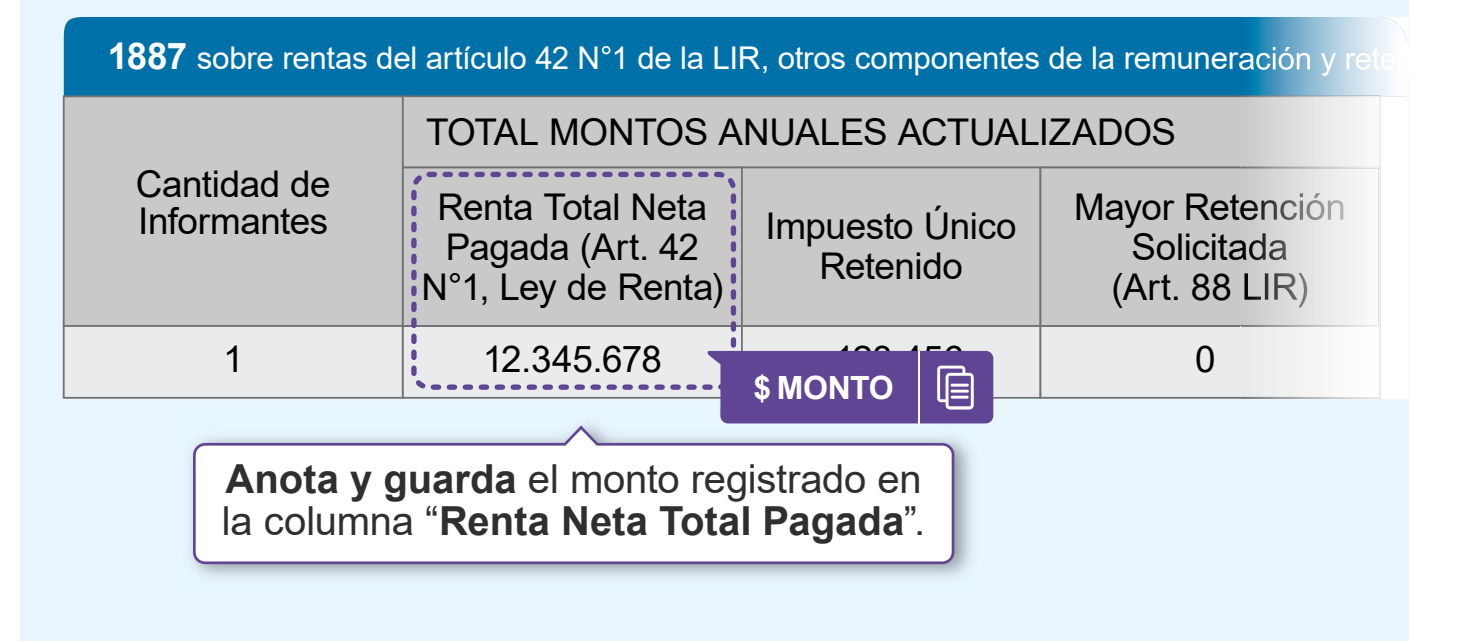

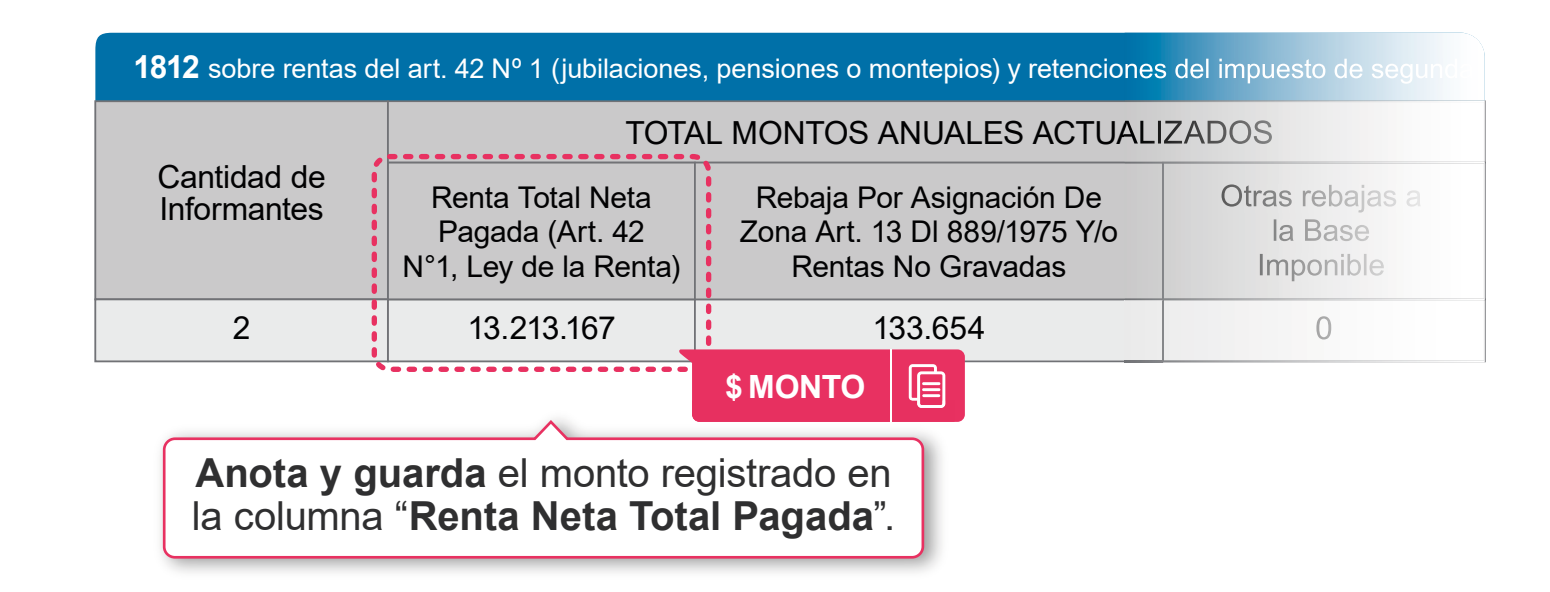

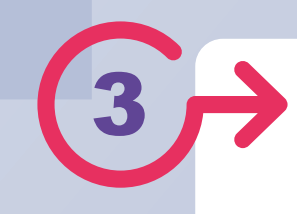

Luego, vuelve a "FORMULARIO 22 (F22)" e ingresa en la línea 12, código 1098 del Formulario 22, los valores que se te indican en las columnas "Renta Neta total pagada". Si tienes ambas declaraciones juradas, debes sumar los dos valores y colocar ese monto en el código 1098.

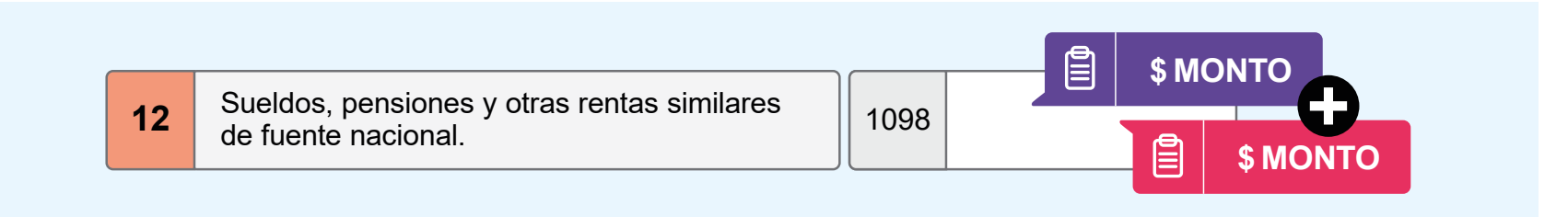

**4** 

Luego, debes hacer click en *Validar/Enviar Declaración*, para que tu corrección sea enviada al Servicio y la observación borrada de tu estado de Declaración de Renta.

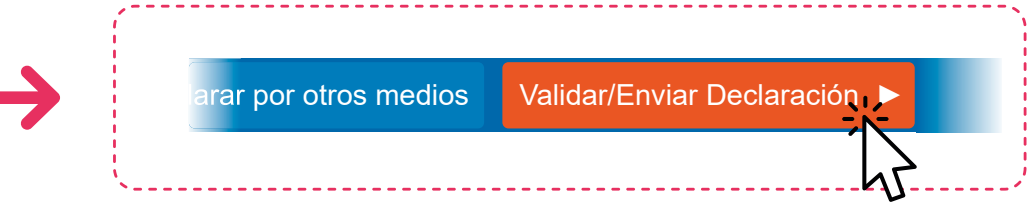

Ten presente que si tienes otras observaciones, además de esta, también tienes que rectificarlas.

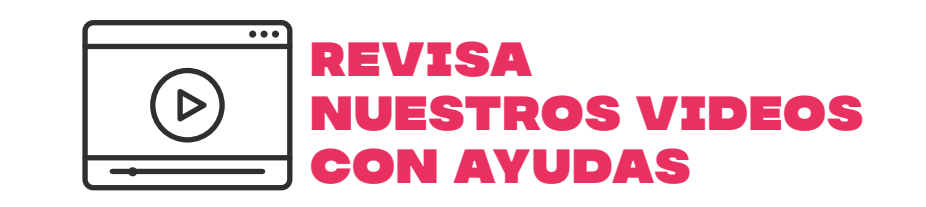

Encuentra más información en **sii.cl** y en nuestros canales de atención.

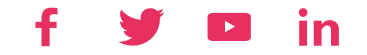